Общество с ограниченной ответственностью «СКБ Стройприбор»

## Термометр модульный регистрирующий ТМР - МГ4

## Руководство по эксплуатации\* Технические характеристики

Челябинск

<sup>\*</sup> Содержит основную информацию о приборе. Не является полноценным паспортом

## СОДЕРЖАНИЕ

| ВВЕДЕНИЕ                          | 4  |
|-----------------------------------|----|
| 1 НАЗНАЧЕНИЕ И ОБЛАСТЬ ПРИМЕНЕНИЯ | 4  |
| 2 ТЕХНИЧЕСКИЕ ХАРАКТЕРИСТИКИ      | 5  |
| 3 СОСТАВ И УСТРОЙСТВО ИЗДЕЛИЯ     | 6  |
| 4 РУКОВОДСТВО ПО ЭКСПЛУАТАЦИИ     | 10 |
| 5 ТЕХНИЧЕСКОЕ ОБСЛУЖИВАНИЕ        | 24 |
| 6 МЕТОДЫ И СРЕДСТВА КАЛИБРОВКИ    | 25 |
| ПАСПОРТ                           | 26 |
|                                   |    |

## введение

Руководство по эксплуатации предназначено для лиц, эксплуатирующих термометры модульные регистрирующие ТМР-МГ4 и содержит описание принципа действия термометров, технические характеристики, методы измерения температуры и другие сведения, необходимые для нормальной эксплуатации приборов.

## 1 НАЗНАЧЕНИЕ И ОБЛАСТЬ ПРИМЕНЕНИЯ

1.1. Термометры ТМР-МГ4, в дальнейшем приборы, предназначены для измерения и регистрации температуры различных сред во времени с последующей обработкой полученных данных на ПК.

1.2. Область применения – контроль тепловых процессов в строительстве и стройиндустрии при ускоренном твердении бетона, в сельском хозяйстве, деревообрабатывающей, пищевой и других отраслях промышленности.

1.3. Рабочие условия применения

1.3.1. Для блока электронного:

- температура окружающего воздуха от минус 20 до плюс 40°С;

– атмосферное давление от 86 до 106,4 кПа (630...800 мм рт.ст.); – относительная влажность воздуха до 80 %.

1.3.2. Для модулей ТМР-МГ4-З и ТМР-МГ4-П:

- температура окружающего воздуха от минус 40 до плюс 85°С;

- атмосферное давление от 86 до 106,4 кПа (630...800 мм рт.ст.);

– относительная влажность воздуха до 95 %.

1.3.3. Для модуля ТМР-МГ4-Т:

- температура окружающего воздуха от минус 40 до плюс 100°С;

- атмосферное давление от 86 до 106,4 кПа (630...800 мм рт.ст.);

- относительная влажность воздуха до 100 %.

1.4. Приборы соответствуют обыкновенному исполнению изделий третьего порядка по ГОСТ 12997 и являются рабочим средством измерений.

#### 2 ТЕХНИЧЕСКИЕ ХАРАКТЕРИСТИКИ

| TT.                                                                                           | Тип модуля                                 |                                    |                       |  |
|-----------------------------------------------------------------------------------------------|--------------------------------------------|------------------------------------|-----------------------|--|
| Наименование характеристик                                                                    | ТМР-МГ4-Т                                  | ТМР-МГ4-3                          | ТМР-МГ4-П             |  |
| Диапазон измерения температуры, °С                                                            | -40+100                                    | -40+250                            | -40+85                |  |
| Предел абсолютной погрешности измерений, °С                                                   | ± 0,5                                      | $\pm 0,5 (\pm 0,2)$                | ± 0,2                 |  |
| Интервал регистрации температуры, мин                                                         |                                            | от 1 до 60                         |                       |  |
| Длительность непрерывных измере-<br>ний, час                                                  |                                            | от 1 до 360                        |                       |  |
| Объем памяти модуля, отсчетов                                                                 |                                            | 999                                |                       |  |
| Объем архива блока электронного, отсчетов                                                     | 20 × 999 + 999 оперативных<br>ячеек памяти |                                    |                       |  |
| Количество модулей на один блок<br>электронный                                                | от 1 до 20                                 |                                    |                       |  |
| Время установления показаний, мин                                                             | 6                                          | 2                                  | 4                     |  |
| Питание модулей:                                                                              |                                            |                                    |                       |  |
| – напряжение, В/тип батареи                                                                   | 3 / CR1/2AA 3 / CR2032                     |                                    |                       |  |
| – потребляемый ток, мкА                                                                       | 15                                         | 15                                 |                       |  |
| Питание блока электронного:<br>– напряжение, В/тип элемента питания<br>– потребляемый ток, мА | 3 / 2AA·]                                  | 3 / 2AA·LR6, сетевой адаптер<br>12 |                       |  |
| Продолжительность работы модуля до истощения батареи, не менее, лет                           | 5                                          | 1                                  |                       |  |
| Габаритные размеры модуля, мм                                                                 | arnothing 48	imes 40                       | $\emptyset$ 48 $\times$ 35         | $\varnothing$ 48 × 25 |  |
| Масса модуля, г                                                                               | 68                                         | 40                                 | 27                    |  |
| Габаритные размеры блока элек-<br>тронного, мм                                                | $175 \times 90 \times 30$                  |                                    |                       |  |
| Масса блока электронного, г                                                                   | 300                                        |                                    |                       |  |
| Интерфейс связи блока электронно-<br>го с ПК                                                  | USB                                        |                                    |                       |  |

## 3 СОСТАВ И УСТРОЙСТВО ИЗДЕЛИЯ

3.1. Конструктивно прибор состоит из блока электронного и автономных малогабаритных модулей-регистраторов (рис. 3.1.).

3.2. Приборы поставляются заказчику в потребительской таре.

3.3. Маркировка, пломбирование, упаковка, транспортирование и хранение производятся в соответствии с требованиями ТУ-1190-021-12585810-07.

3.4. На лицевой панели блока электронного размещен ЖК дисплей и клавиатура, состоящая из шести кнопок: ВКЛ, ПУСК, РЕЖИМ, ВВОД,  $\uparrow$  и  $\downarrow$ .

3.5. В верхней части блока электронного расположены гнёзда соединительных разъемов для подключения модулей и сетевого адаптера.

3.6. Включение блока электронного и его отключение производится кратковременным нажатием кнопки **ВКЛ**.

Блок электронный оснащен функцией самоотключения через 10 минут после окончания работы.

3.7. В состав прибора входит до 20 модулей-регистраторов различного типа:

– Тип МГ4-Т предназначен для регистрации температуры в замкнутом объеме пропарочных и сушильных камер предприятий стройиндустрии, в климатических камерах, силосных хранилищах и др. объектах. Корпус модуля выполнен из алюминиевого сплава, имеет магнитную платформу, герметичен и виброустойчив, рассчитан на работы при температуре до 100°С.

Модули устанавливаются на участках (местах) контроля при помощи магнитной платформы, либо другими способами.

Модули типа МГ4-Т маркируются на дисплее блока электронного символом А (A01...A20).

– Тип МГ4-3 (зондовый) предназначен для регистрации температуры жидких и сыпучих сред, бетонных смесей при зимнем бетонировании монолитных железобетонных конструкций. Корпус модуля выполнен из ударопрочной пластмассы, герметичен.

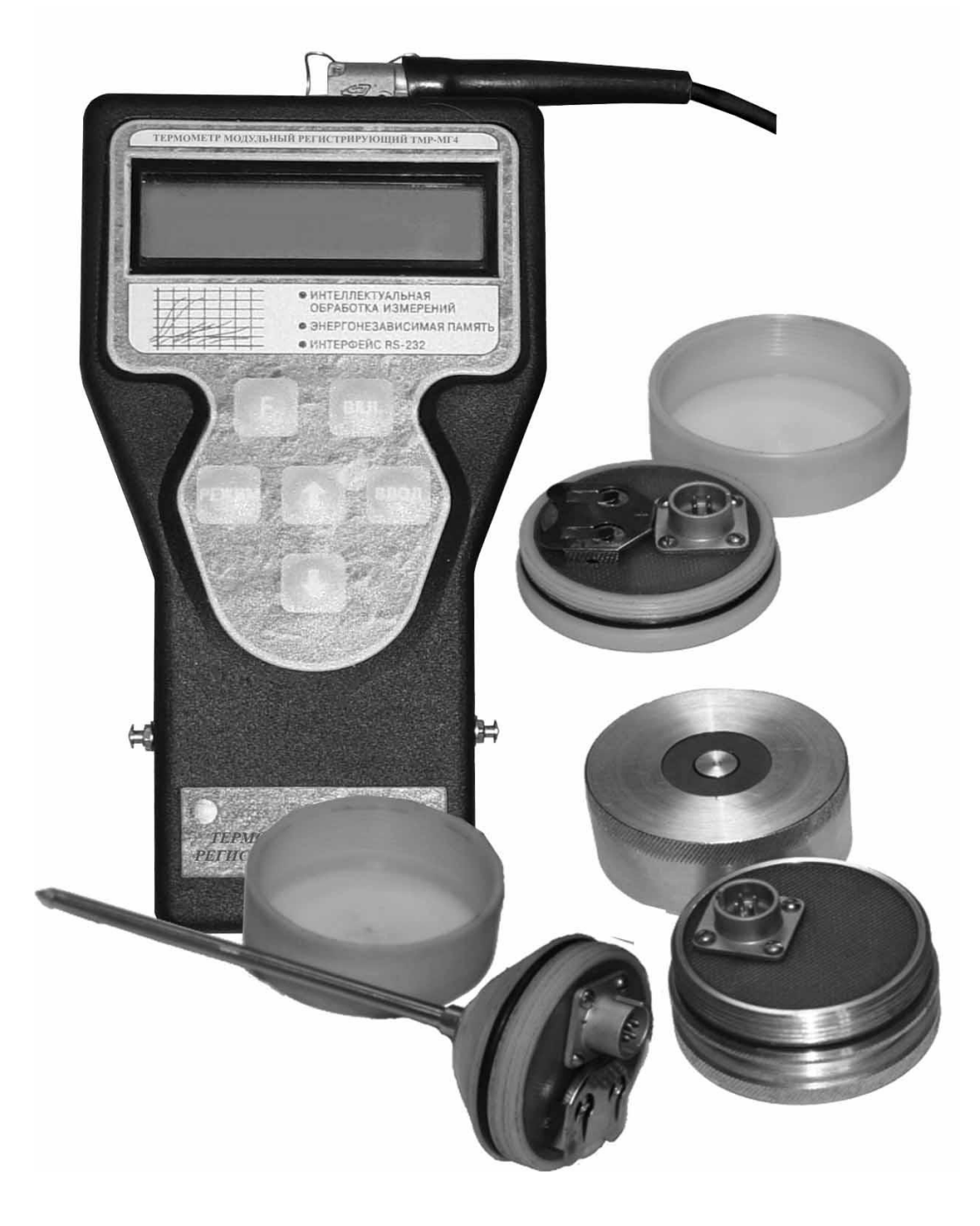

# Рисунок 3.1. Общий вид термометра ТМР-МГ4 с модулями-регистраторами различного типа

Модули типа МГ4-3 устанавливаются на объект контроля путем погружения в контролируемую среду. Глубина погружения зонда должна быть не менее 2/3 его длины.

Модули типа МГ4-3 маркируются на дисплее блока электронного символом В (В01...В20)

– Тип МГ4-П (контактный), предназначен для регистрации температуры поверхностей твердых тел, в том числе при проведении тепловизионных (теплофизических) обследований зданий и сооружений. Корпус модуля выполнен из ударопрочной пластмассы, герметичен.

Модули типа МГ4-П устанавливаются на участки контролируемых поверхностей через тонкий слой теплопроводной пасты (КПТ-8, вазелин, литол) для исключения влияния воздушных зазоров и закрепляются скотчем, пластилином или иным методом, обеспечивающим постоянный контакт модуля с поверхностью.

Модули типа МГ4-П маркируются на дисплее блока электронного символом С (С01...С20).

3.8. Модули состоят из корпуса и резьбовой крышки. В корпусе размещены: микроконтроллер, датчик (преобразователь) температуры, элемент питания и гнездо для подключения блока электронного. Крышка обеспечивает герметичность элемента питания.

#### 3.9. Режимы работы прибора

Прибор может находиться в шести различных режимах. Все виды режимов отражены в основном меню прибора (экран «Режим»)

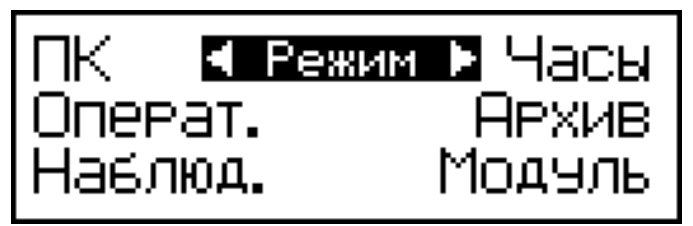

(1)

3.9.1. Режим измерений «Оперативный» (в режим «Оперативный» прибор устанавливается сразу после включения питания). Измерения выполняются с участием оператора, запоминание результата измерения производится нажатием кнопки ВВОД.

Для перевода прибора в режим «Оперативный» необходимо нажатием кнопки РЕЖИМ вывести на дисплей мигающее сообщение «Операт.» и нажать кнопку ВВОД.

При работе в режиме «Оперативный» на дисплее высвечивается символ режима **О**.

3.9.2. Режим измерений «Наблюдений». В режиме «Наблюдений» измерения и занесение результатов в память модуля осуществляются в автоматическом режиме, в соответствии с программой, заданной оператором.

По окончании установленной оператором длительности наблюдений, измерения автоматически прекращаются.

Для перевода прибора в режим «Наблюдений» необходимо из экрана «Режим» кнопками  $\downarrow$  (↑) вывести на дисплей мигающее сообщение «Наблюд.» и нажать кнопку ВВОД.

При работе в режиме «Наблюдений» на дисплее высвечивается символ режима **H**.

3.9.3. **Режим** «Модуль». В режиме «Модуль» осуществляется передача данных из памяти модуля в Архив блока электронного и стирание памяти модуля после завершения передачи данных.

Для перевода прибора в режим «Модуль» необходимо из экрана «Режим» кнопками  $\downarrow$  (↑) вывести на дисплей мигающее сообщение «Модуль» и нажать кнопку ВВОД.

Возврат прибора к экрану «Режим» производится нажатием кнопки РЕЖИМ.

3.9.4. Режим «Архив». В режиме «Архив» осуществляется просмотр результатов измерений, занесенных ранее в Архив электронного блока.

Для перевода прибора в режим «**Архив**» необходимо из экрана «**Режим**» кнопками  $\downarrow$  (**↑**) вывести на дисплей мигающее сообщение «**Архив**» и нажать кнопку **ВВОД**. Объем информации, архивируемой блоком электронным – 20×999 результатов измерений в режиме «Наблюдение» и 999 результатов измерений в режиме «Оперативный».

3.9.5. Режим «Часы». В режиме «Часы» осуществляется установка (корректировка) даты и часов реального времени.

Для перевода прибора в режим «Часы» необходимо из экрана «Режим» кнопками  $\downarrow$  (↑) вывести на дисплей мигающее сообщение «Установка часов» и нажать кнопку ВВОД.

Возврат прибора к экрану «Режим» производится нажатием кнопки РЕЖИМ.

3.9.6. Режим «ПК». В режиме «ПК» производится передача данных, записанных в архив, на компьютер через USB-порт с возможностью последующего построения графических зависимостей температуры во времени..

Для перевода прибора в режим «ПК» необходимо из экрана «Режим» кнопками  $\downarrow$  (↑) вывести на дисплей мигающее сообщение «ПК» и нажать кнопку ВВОД.

Возврат прибора к экрану «Режим» производится нажатием кнопки РЕЖИМ.

## 4 РУКОВОДСТВО ПО ЭКСПЛУАТАЦИИ

4.1. Порядок работы в режиме «Наблюдений»

4.1.1. Перед началом работы в режиме «Наблюдений» необходимо:

- снять крышки с корпусов модулей (вращением против часовой стрелки);

– подключить модуль (модули) к блоку электронному;

– нажатием кнопки ВКЛ включить питание блока электронного, дисплей при этом имеет вид:

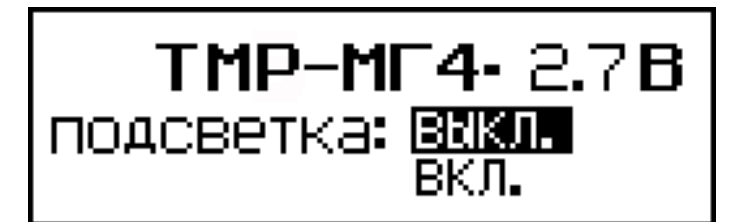

(2)

– при необходимости, кнопками  $\downarrow$  (↑) включить, либо выключить подсветку дисплея.

*Примечания:* 1. С подсветкой дисплея величина потребляемого тока увеличивается до 70 мА.

2. При питании блока электронного от сетевого адаптера подсветка включена постоянно.

4.1.2. Перевести прибор в режим «Наблюдений» в соответствии с п. 3.9.2, дисплей имеет вид:

4.1.3. Кнопками  $\downarrow$  (↑) установить требуемый интервал измерений (от 1 до 60 минут) и нажать кнопку **ВВОД**, дисплей при этом имеет вид:

4.1.4. Кнопками  $\downarrow$  (↑) установить требуемую длительность измерений (от 1 до 360 часов, в зависимости от длительности выбранного интервала) и нажать кнопку **ВВОД**, дисплей примет вид:

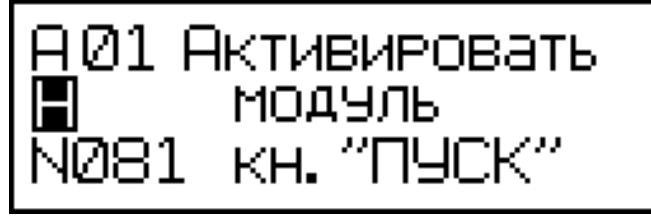

(5)

4.1.5.Кнопкой ПУСК запустить модуль в работу, при этом дисплей имеет вид, например:

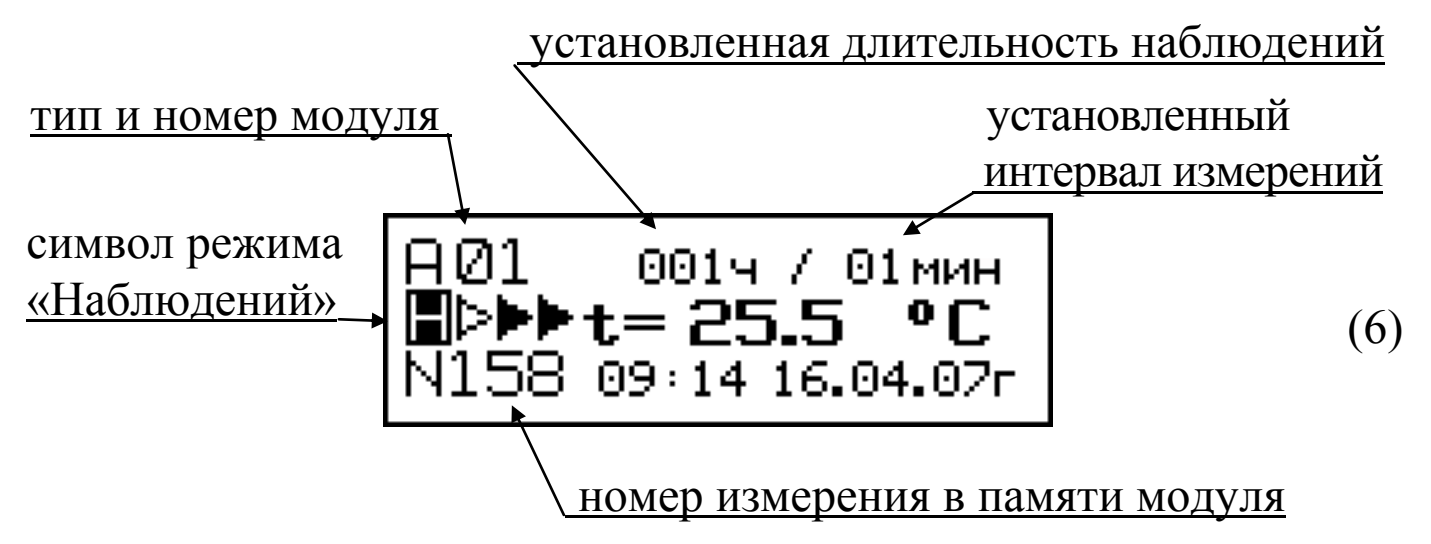

Модуль готов для установки на объект контроля.

4.1.6. Отключить кабель от модуля и навернуть крышку на корпус. С легким усилием притянуть крышку к уплотнительной прокладке и установить модуль на объект в соответствии с программой испытаний. Аналогично подготовить и установить на объект контроля остальные модули.

В дальнейшем модули работают автономно, регистрируя через установленные интервалы времени температуру объекта.

4.1.7. Пользователь в любое время может оперативно просмотреть текущую температуру на объекте контроля, для чего, подключить блок электронный к нужному модулю и из экрана «Режим», по миганию пункта меню «Наблюдений», нажать кнопку ПУСК, на дисплее при этом отображается тип и номер модуля, время до окончания регистрации, текущие температура и время и номер измерения в памяти модуля, например:

> время до окончания измерений <u>в режиме «Наблюдений»</u>

(7)

4.1.8. Для прекращения измерений в режиме «Наблюдений» раньше установленного времени, необходимо выполнить операции по п. 4.1.7. и повторным нажатием кнопки ПУСК, вывести на дисплей экран:

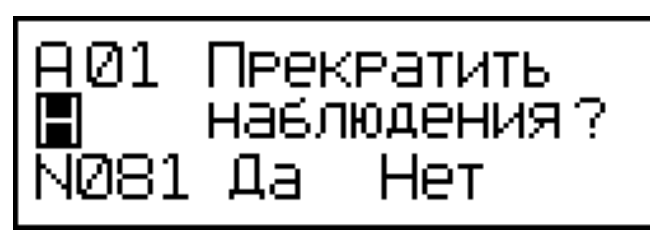

(8)

Кнопками  $\downarrow$  (↑) переместить мигающее поле на пункт «Да» и нажатием кнопки **ВВО**Д прекратить измерение.

*Примечания:* 1. При подключении модуля к блоку электронному происходит проверка электрического соединения с модулем, оценка состояния батареи модуля и наличие режима «Наблюдений» (регистрации).

2. При отсутствии модуля (нет электрического контакта) дисплей имеет вид:

## Модуль не подключен!

(9)

3. При снижении напряжения батареи модуля ниже допустимого дисплей имеет вид:

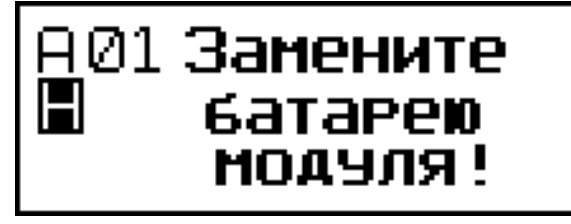

(10)

4. При завершении режима «Наблюдений» (модуль отработал заданную длительность измерений) дисплей имеет вид:

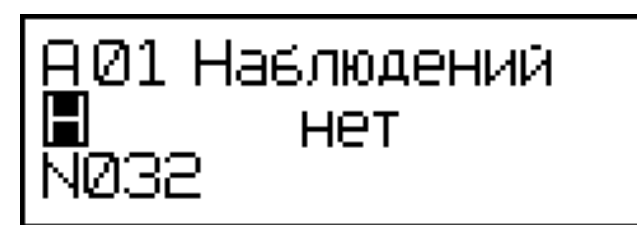

(11)

4.2. Порядок работы в режиме «Оперативный»

4.2.1. Для работы в режиме «Оперативный» необходимо выполнить операции по п. 4.1.1, выбрав пункт меню «Оперативный», дисплей при этом имеет вид:

 $\frac{\text{символ режима}}{\text{«Оперативный»}}$   $\mathbf{t} = 25.4 \ ^{\circ}C$ NØ16 09:02 16.04.07г (12)

4.2.2. Установить модуль (модули) на объект контроля, текущая температура должна контролироваться по изменению показаний на дисплее блока электронного. При необходимости регистрации температуры в Архиве оперативных измерений, необходимо нажать кнопку **ВВОД**, на дисплее при этом происходит увеличение номера измерений.

Примечание: Измерения, выполненные в режиме «Оперативный», в памяти модуля не регистрируются.

#### 4.3. Порядок работы в режиме «Модуль»

4.3.1. Перевести прибор в режим «Модуль» в соответствии с п. 3.9.3, дисплей имеет вид:

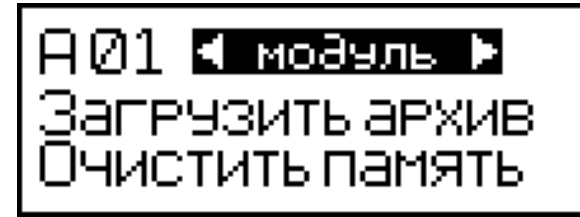

(13)

4.3.2. По миганию, кнопками ↓ (↑) и **ВВОД**, выбрать пункт «Загрузить архив», на дисплее высвечивается процесс передачи данных из памяти модуля, например А01, в Архив блока электронного:

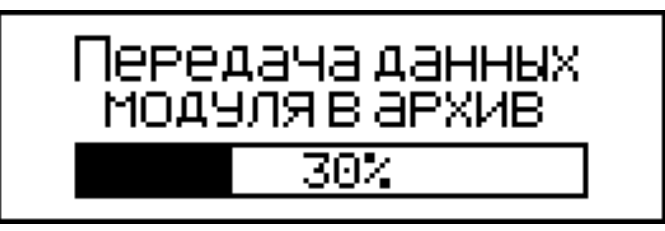

По завершении передачи данных дисплей имеет вид:

(15)

4.3.3. При выборе пункта «**Очистить память?**» на дисплей выводится сообщение с подтверждением очистки памяти модуля:

после чего, необходимо выполнить требуемое действие.

*Примечание:* 1.При выборе пункта «Загрузить архив» производится оценка объема памяти архива, и если ее недостаточно для приема данных модуля, на дисплей выводится сообщение:

(17)

В этом случае необходимо полностью или частично удалить информацию из архива блока электронного, при необходимости, предварительно передав ее в ПК.

#### 4.4. Порядок работы в режиме «Архив»

4.4.1. Перевести прибор в режим «Архив» в соответствии с п.

3.9.4. дисплей имеет вид:

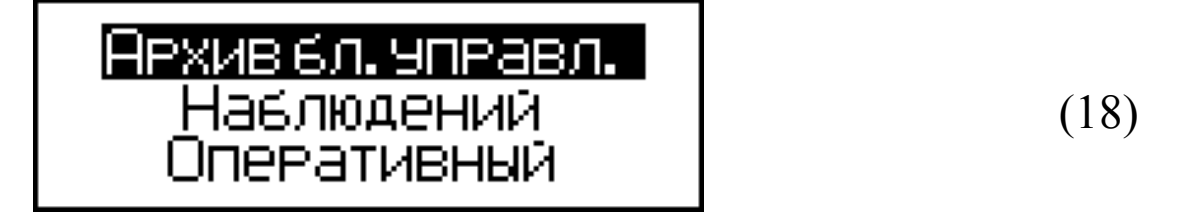

4.4.2. Кнопками ↓ (↑) выбрать требуемый пункт и нажать кнопку **ВВОД**.

4.4.3. При выборе пункта «Архив наблюдений» дисплей имеет вид:

4.4.3.1. Кнопками ↓ (↑) выбрать требуемый номер модуля и нажать кнопку **ВВОД**. Если информация модуля отсутствует, дисплей имеет вид:

4.4.3.2. Если информация модуля присутствует, дисплей имеет вид, например:

4.4.3.3. Просмотр содержимого Архива производится кнопками  $\downarrow$  (↑). При необходимости удаления одного или всех измерений модуля необходимо нажать кнопку **ВВОД**, дисплей при этом имеет вид:

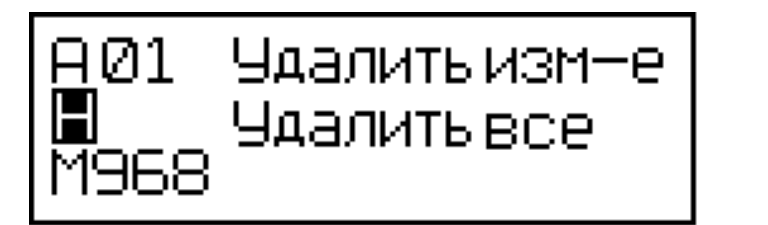

(22)

4.4.3.4. При выборе пункта «Удалить измерение» удаляется текущее измерение, при выборе пункта «Удалить все», дисплей имеет вид:

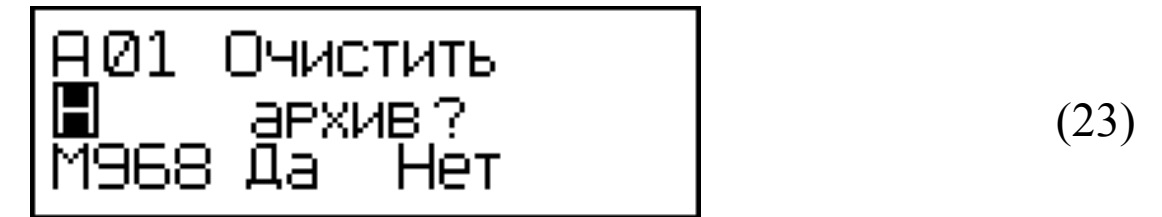

4.4.3.5. При выборе пункта «Да» удаляются все 968 измерений модуля A01.

4.4.4. При выборе пункта «Архив оперативный» дисплей имеет вид:

Просмотр содержимого Архива производится кнопками ↓ (↑). 4.4.4.1. Для удаления содержимого Архива, необходимо кнопкой **ВВОД** вывести на дисплей экран:

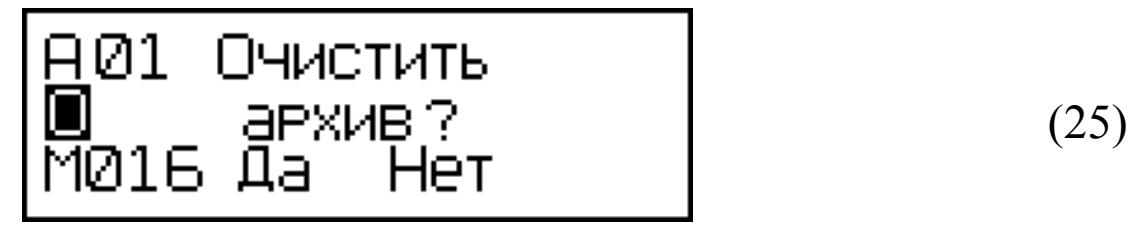

4.4.4.2. Кнопками ↓ (↑) выбрать требуемый пункт («Да» или «Нет») и нажать кнопку ВВОД.

4.4.5. Возврат прибора к экрану (1) «Режим» производится нажатием кнопки РЕЖИМ.

#### 4.5. Порядок работы в режиме «Часы»

4.5.1. Перевести прибор в режим «Установка часов» в соответствии с п.3.9.5, после чего дисплей имеет вид, например:

4.5.2. При необходимости изменения даты и времени, необходимо нажатием кнопки **ВВОД** возбудить мигание числа, кнопками  $\downarrow$  (↑) внести корректировку и зафиксировать кнопкой **ВВОД**. Далее, по миганию активного параметра, аналогично установить месяц, год, часы, минуты и секунды.

4.5.3. Установленные дата и время сохраняются в программном устройстве прибора не менее трех лет, после чего батарея CR-2032 должна быть заменена в условиях изготовителя.

4.5.4. Возврат прибора к экрану (1) «Режим» производится нажатием кнопки РЕЖИМ.

#### 4.6. Порядок работы в режиме «ПК»

4.6.1. Перевести прибор в режим передачи данных из архива прибора в ПК, для чего, нажатием кнопки РЕЖИМ перевести прибор в основное меню к экрану «Выбор режима», кнопками ↓ (↑) переместить мигающее поле на пункт «ПК» и, нажатием кнопки ВВОД, активировать режим. Дисплей имеет вид:

передача данных

(27)

## 4.6.2. Системные требования к ПК

Для работы программы необходима система, удовлетворяющая следующим требованиям: – операционная система Windows 95, 98, 98SE, 2000, ME, XP © Microsoft Corp;

– один свободный USB-порт.

#### 4.6.3. Подключение прибора к ПК

Для передачи данных используется стандартный USB-порт. Для подключения необходим свободный USB-порт. Подсоедините кабель, поставляемый в комплекте с прибором, к компьютеру, второй конец подсоедините к включенному прибору.

#### 4.6.4. Назначение, установка и возможности программы

4.6.4.1. Назначение программы

Программа для передачи данных предназначена для работы совместно с прибором ТМР - МГ4 фирмы «СКБ Стройприбор». Программа позволяет передавать данные, записанные в архив прибора, на компьютер.

4.6.4.2. Установка программы

Для установки программы необходимо выполнить следующие действия:

- вставить компакт-диск в привод CD-ROM;

- открыть папку «Programs» на прилагаемом CD;

– найти и открыть папку с названием вашего прибора;

– начать установку, запустив файл Install.exe.

После загрузки нажмите кнопку «Извлечь». По завершению установки программа будет доступна в меню: «Пуск» (слева внизу на экране ПК)→«Программы»→«Стройприбор»→«ТМР - МГ4».

4.6.4.3. Возможности программы:

– просмотр данных и занесение служебной информации в поле «Примечание» для каждого измерения;

- сортировка по любому столбцу таблицы;

- распечатка отчетов;

– дополнение таблиц из памяти прибора (критерий: дата последней записи в таблице);

– экспорт отчетов в Excel;

- выделение цветом колонок таблицы;

– построение графиков

4.6.4.4. Настройка USB-соединения

Для настройки USB-соединения необходимо подключить прибор к компьютеру через USB-порт. Установить драйвер USB, который поставляется вместе с программой связи.

Автоматическая установка драйвера:

После того как OC Windows обнаружила новое устройство, в мастере установки драйверов (рис 4.1), необходимо указать папку с USB драйвером (X:/Programs/USB driver/) и нажать кнопку «Далее» (рис 4.2).

Ручная установка USB драйвера:

- вставить компакт-диск в привод CD-ROM;

– открыть папку «Programs» на прилагаемом CD;

– найти и открыть папку «USB driver»;

– нажать правой клавишей мыши на файле FTDIBUS.INF в выпадающем меню выберите пункт «Установить» (рис 4.3);

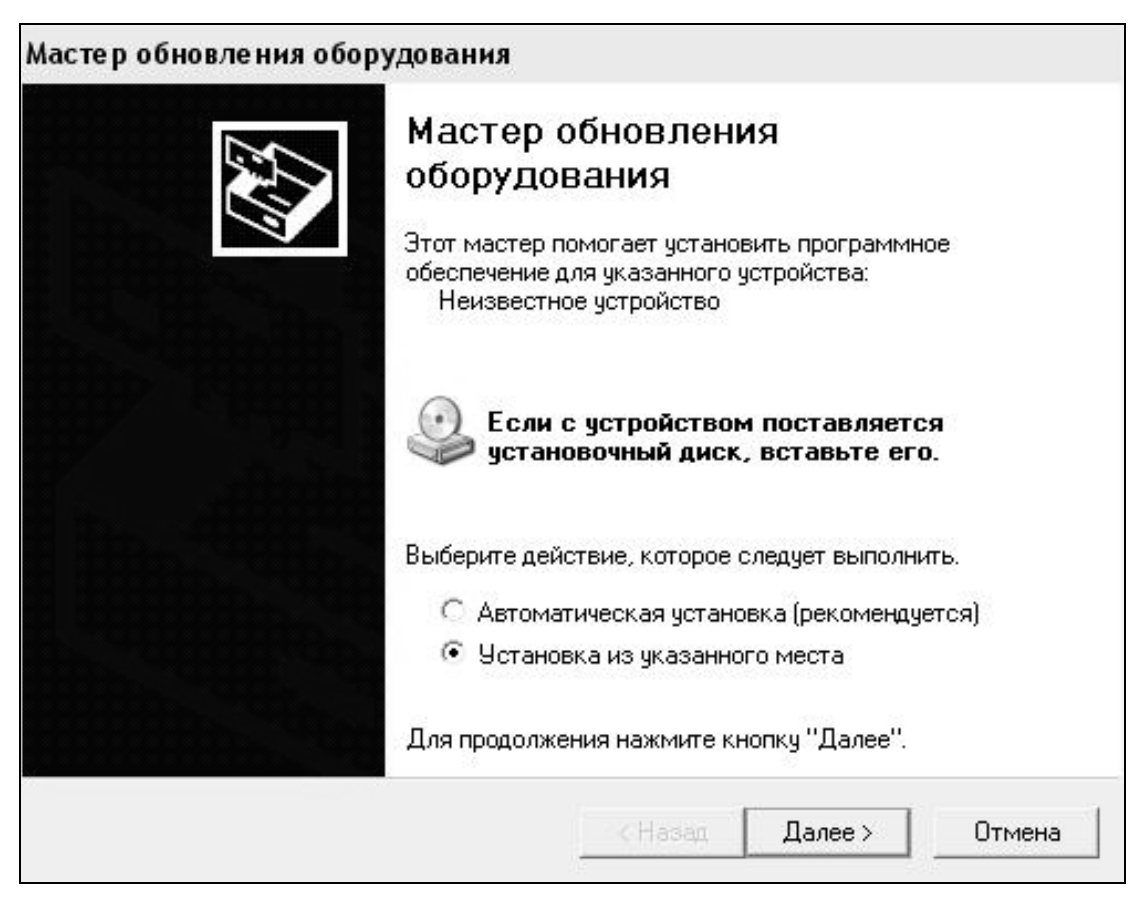

Рис. 4.1. Окно мастера обновления оборудования

| стер обновления оборудован                                                           | INR                                                                                                    |
|--------------------------------------------------------------------------------------|----------------------------------------------------------------------------------------------------|
| Задайте параметры поиска и у                                                         | установки.                                                                                                    |
| • Выполнить поиск наиболее и                                                         | подходящего драйвера в указанных местах.                                                                                |
| Используйте флажки для сух<br>по умолчанию локальные паг<br>подходящий драйвер.      | жения или расширения области поиска, включающей<br>пки и съемные носители. Будет установлен наиболе                     |
| 🔲 Поиск на сменных нос                                                               | сителях (дискетах, компакт-дисках)                                                                                      |
| 🔽 Включить следующее н                                                               | место поиска:                                                                                                    |
| CD SKB\Programs\USB                                                                  | } driver\w2k_2003_xp                                                                                                    |
| 🤆 Не выполнять поиск. Я сам                                                          | выберч нчжный драйвер.                                                                                                  |
| Этот переключатель применя<br>Windows не может гарантиро<br>подходящим для имеющегос | яется для выбора драйвера устройства из списка.<br>овать, что выбранный вами драйвер будет наиболее<br>ся оборудования. |
|                                                                                      |                                                                                                    |
|                                                                                      |                                                                                                    |

Рис. 4.2. Окно выбора драйвера для установки.

| аил правка вид Избранное              | Серв     | ис Справка    |                        |           |                   |                  |
|---------------------------------------|----------|---------------|------------------------|-----------|-------------------|------------------|
| Назад 🝷 🔘 🕤 🎓 🛛 Р Поиск               | © Па     | апки 🛄 🕇      |                        |           |                   |                  |
| црес: 🛅 D:\CD SKB\Programs\USB        | driver\v | v2k_2003_xp   |                        |           |                   |                  |
|                                       |          | Имя           |                        | Размер    | Тип 🗢             | Изменен          |
| Задачи для файлов и папок             | *        | 2176 Rela     | ease Info.DOC          | 11 KB     | Документ Microsof | 12.12.2005 8:29  |
| 🖼 Dependence daŭn                     |          | 🗃 ftdibus.ca  | at                     | 10 KB     | Каталог безопасн  | 26.12.2005 22:02 |
| Переименовать фаил                    |          | 🖨 ftdiport.c  | at                     | 11 KB     | Каталог безопасн  | 26.12.2005 22:02 |
| 🔯 Переместить файл                    |          | FTCSERC       | O.DLL                  | 20 KB     | Компонент прилож  | 19.12.2005 16:02 |
| 📋 Копировать файл                     |          | FTLang.d      | I                      | 77 KB     | Компонент прилож  | 19.12.2005 16:02 |
| 🔕 Опубликовать файл в вебе            |          | 🔊 ftserui2.c  | HI .                   | 48 KB     | Компонент прилож  | 19.12.2005 16:02 |
| 🗟 Отправить этот файл по              |          | FTDIUN2       | K.INI                  | 1 KB      | Параметры конфи   | 02.12.2005 13:12 |
| <ul> <li>электронной почте</li> </ul> |          | FTDIUNIN      | l.exe                  | 85 KB     | Приложение        | 19.12.2005 16:02 |
| 🍓 Печатать файл                       |          | FTDIBUS       |                        | зкБ       | Сведения для уст  | 12.12.2005 8:26  |
| 🗙 Удалить файл                        |          | FTDIPOR       | Открыть                |           | Сведения для уст  | 12.12.2005 8:26  |
|                                       |          | ftdibus.s     | установить             | - F       | Системный файл    | 19.12.2005 16:02 |
|                                       | 100.20   | ftser2k.s     | Печать<br>Гольная біла | Þ         | Системный файл    | 19.12.2005 16:02 |
| Другие места                          | ~        | Applicatic    | Extract Here           | 5         | Ярлык Интернета   | 02.12.2005 15:12 |
| 🗁 USB driver                          |          | 週 Installatio | Tect archive           | 5         | Ярлык Интернета   | 02.12.2005 15:12 |
|                                       |          |               | Add to archive         |           |                   |                  |
|                                       |          |               |                        |           |                   |                  |
| Оощие документы                       |          |               | 🔁 Convert to Adobe PDF |           |                   |                  |
| 😼 Мой компьютер                       |          |               | 🔁 Convert to Adobe PDF | and EMail |                   |                  |
| 🧐 Сетевое окружение                   |          |               | & Build VCD File       | •         |                   |                  |
|                                       |          |               | AIMP Classic           |           |                   |                  |
| R                                     | ~        |               | Открыть с помощью.     |           |                   |                  |
| подрооно                              | *        |               | Отправить              | •         |                   |                  |
|                                       |          |               |                        |           |                   |                  |
|                                       |          |               | Вырезать               |           |                   |                  |
|                                       |          |               | Копировать             |           |                   |                  |
|                                       |          |               | Создать ярлык          |           |                   |                  |
|                                       |          |               | Удалить                |           |                   |                  |
|                                       |          |               | Переименовать          |           |                   |                  |
|                                       |          |               | Свойства               |           |                   |                  |
|                                       |          |               |                        |           |                   |                  |

Рис. 4.3. Окно ручной установки драйвера

– нажать правой клавишей мыши на файле FTDIPORT.INF в выпадающем меню выберите пункт «Установить»;

– перезагрузить OC Windows.

#### 4.6.5. Прием данных с прибора

4.6.5.1. Включите компьютер и запустите программу «Пуск» – «Программы» – «Стройприбор» – «ТМР - МГ4».

4.6.5.2. Подключите прибор к ПК согласно п. 4.6.3.

При подключении прибора через USB-порт после установки драйвера необходимо определить номер СОМ-порта:

– открыть: ПУСК →Панель управления →Система → Оборудование →Диспетчер устройств;

– открыть список портов Диспетчер Устройств→Порты ;

– найти строку «USB Serial Port (COM №)», в скобках указан номер COM-порта, если номер в скобках «1», настройка завершена ничего менять не нужно, если номер не «1», необходимо вызвать окно свойств «USB Serial Port (COM №)» (правой клавишей мыши щелкнуть по строке USB Serial Port (COM №) и выбрать пункт меню «Свойства») (рис 4.4), перейти на вкладку «Параметры Окна», нажать кнопку «Дополнительно» (рис 4.5). Затем, в выпадающем списке «Номер Com- порта» выбрать «COM 1» (рис 4.6) и нажать кнопку «OK».

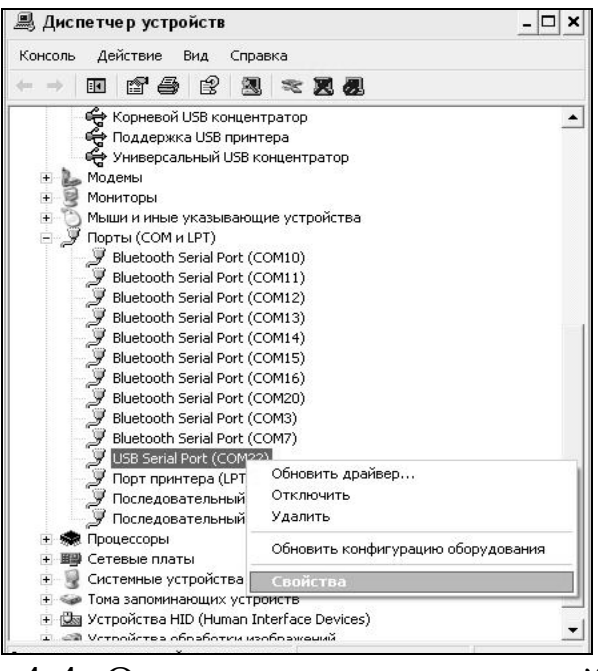

Рис. 4.4. Окно диспетчера устройств

#### Термометр модульный регистрирующий ТМР - МГ4

| t Settings | Драйвер     | Сведения                 |            |               |
|------------|-------------|--------------------------|------------|---------------|
|            | Bits per se | cond: 9600               |            | •             |
|            | Data        | a bits: 8                |            | •             |
|            | F           | <sup>o</sup> arity: None | 1          | •             |
|            | Stop        | o bits: 1                |            | •             |
|            | Flow co     | ontrol: None             |            | •             |
|            |             | Advanced                 | <u>Res</u> | tore Defaults |
|            |             |                          |            |               |

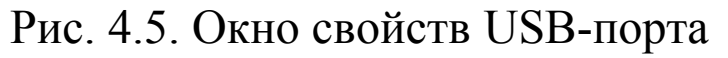

| dvanced Settings for COM22                                                         |                                    |                                |   | ?        |
|------------------------------------------------------------------------------------|------------------------------------|--------------------------------|---|----------|
| COM Port Number: COM22                                                             |                                    |                                |   | ОК       |
| USB Transfer Sizes COM2 (in use)<br>COM3 (in use)                                  | 2                                  |                                |   | Cancel   |
| Select lower settin <u>i</u> COM4 (in use)<br>Select higher settings for faster pe | hance problems at lo<br>rformance. | w baud rates.                  |   | Defaults |
| Receive (Bytes):                                                                   | 4096 💌                             |                                |   |          |
| Transmit (Bytes):                                                                  | 4096 💽                             |                                |   |          |
| BM Options                                                                         |                                    | Miscellaneous Options          |   |          |
| Select lower settings to correct re-                                               | ponse problems,                    | Serial Enumerator              | ◄ |          |
| Latency Timer (msec):                                                              | 16                                 | Serial Printer                 |   |          |
| Editing Times (moto).                                                              | 110                                | Cancel If Power Off            | Γ |          |
| Timeouts                                                                           |                                    | Event On Surprise Removal      | Г |          |
|                                                                                    |                                    | Set RTS On Close               | Г |          |
| Minimum Read Timeout (msec):                                                       | 0                                  | Disable Modern Ctrl At Startup | Г |          |
| Minimum Write Timeout (msec):                                                      | 0 •                                |                                |   |          |

Рис. 4.6. Дополнительные настройки драйвера.

4.6.5.3. В программе для приема данных нажмите на панели кнопку «Создать».

4.6.5.4. Введите имя файла для будущей базы данных и на-

жмите кнопку «Сохранить».

На экране отобразится процесс передачи данных с прибора на компьютер. После передачи данные на экране будут отображены в табличном виде. Теперь можно:

– удалить ненужные данные;

– добавить примечание;

- экспортировать в Excel;

– распечатать отчет;

– построение графиков.

4.6.5.5. Подробное описание работы с программой находится в файле справки «Пуск»  $\rightarrow$  «Программы»  $\rightarrow$  «Стройприбор»  $\rightarrow$  «Помощь – ТМР - МГ4».

4.6.5.6. Если во время передачи данных произошел сбой, на экране ПК появляется сообщение: «Прибор не обнаружен. Проверьте правильность подключения прибора согласно инструкции и убедитесь, что прибор находится в режиме связи с ПК». В этом случае необходимо проверить подключение прибора, целостность кабеля и работоспособность USB-порта компьютера, к которому подключен прибор и повторить попытку, нажав кнопку «Создать».

4.6.6. Для возврата в основное меню нажать кнопку РЕЖИМ.

## 5 ТЕХНИЧЕСКОЕ ОБСЛУЖИВАНИЕ

5.1. Техническое обслуживание прибора включает:

- профилактический осмотр;

- планово-профилактический и текущий ремонт, юстировку.

5.2. Периодичность профилактических осмотров устанавливается в зависимости от интенсивности эксплуатации прибора, но не реже одного раза в год.

При профилактическом осмотре проверяется четкость работы клавиатуры, состояние соединительных элементов, кабелей и лако-красочного покрытия, а также проверка состояния батареи питания.

5.3. Планово-профилактический ремонт производится после истечения гарантийного срока не реже одного раза в год. Ремонт включает в себя внешний осмотр, замену органов управления и соединительных элементов (при необходимости).

5.4. При текущем ремонте устраняют неисправности, обнаруженные при эксплуатации прибора. После ремонта производится калибровка прибора.

Планово-профилактический ремонт, текущий ремонт, юстировка и калибровка прибора производятся разработчиком-изготовителем.

5.5. При необходимости замены батареи питания модулей типа МГ4-3 и МГ4-П:

- снимите крышку модуля;

– извлеките неисправную батарею CR-2032, вытолкнув ее из держателя;

– установите новую батарею в держатель, соблюдая полярность.

Иное включение батареи может привести к выходу модуля из строя.

## 6 МЕТОДЫ И СРЕДСТВА КАЛИБРОВКИ

## ПАСПОРТ

#### термометр модульный регистрирующий ТМР-МГ4

#### 1 ОБЩИЕ СВЕДЕНИЯ ОБ ИЗДЕЛИИ

1.1. Термометр ТМР-МГ4, в дальнейшем прибор, предназначен для измерения и регистрации температуры различных сред во времени с последующей обработкой полученных данных на ПК.

1.2. Область применения – контроль тепловых процессов в строительстве и стройиндустрии при ускоренном твердении бетона, в сельском хозяйстве, деревообрабатывающей, пищевой и других отраслях промышленности.

1.3. Рабочие условия применения

1.3.1. Для блока электронного:

- температура окружающего воздуха от минус 20 до плюс 40°С;

- атмосферное давление от 86 до 106,4 кПа (630...800 мм рт.ст.);

– относительная влажность воздуха до 80 %.

1.3.2. Для модулей ТМР-МГ4-З и ТМР-МГ4-П:

- температура окружающего воздуха от минус 40 до плюс 85°С;

– атмосферное давление от 86 до 106,4 кПа (630...800 мм рт.ст.);

– относительная влажность воздуха до 95 %.

1.3.3. Для модуля ТМР-МГ4-Т:

- температура окружающего воздуха от минус 40 до плюс 100°С;

- атмосферное давление от 86 до 106,4 кПа (630...800 мм рт.ст.);

– относительная влажность воздуха до 100 %.

1.4. Приборы соответствуют обыкновенному исполнению изделий третьего порядка по ГОСТ 12997 и являются рабочим средством измерений.

## 2 ТЕХНИЧЕСКИЕ ХАРАКТЕРИСТИКИ

| TT                                                                                            | Тип модуля                |                            |                            |  |
|-----------------------------------------------------------------------------------------------|---------------------------|----------------------------|----------------------------|--|
| Наименование характеристик                                                                    | ТМР-МГ4-Т                 | ТМР-МГ4-3                  | ТМР-МГ4-П                  |  |
| Диапазон измерения температуры, °С                                                            | -40+100                   | -40+250                    | -40+85                     |  |
| Предел абсолютной погрешности измерений, °С                                                   | ± 0,5                     | $\pm 0,5 (\pm 0,2)$        | ± 0,2                      |  |
| Интервал регистрации температуры,<br>мин                                                      |                           | от 1 до 60                 |                            |  |
| Длительность непрерывных измере-<br>ний, час                                                  |                           | от 1 до 360                |                            |  |
| Объем памяти модуля, отсчетов                                                                 |                           | 999                        |                            |  |
| Объем архива блока электронного,                                                              | 20 × 999                  | 9 + 999 опера              | ТИВНЫХ                     |  |
| отсчетов                                                                                      | ячеек памяти              |                            |                            |  |
| Количество модулей на один блок<br>электронный                                                | от 1 до 20                |                            |                            |  |
| Время установления показаний, мин                                                             | 6                         | 2                          | 4                          |  |
| Питание модулей:                                                                              |                           |                            |                            |  |
| – напряжение, В/тип батареи                                                                   | 3 / CR1/2AA               | 3 / CR2032                 |                            |  |
| – потребляемый ток, мкА                                                                       | 15                        | 15                         |                            |  |
| Питание блока электронного:<br>– напряжение, В/тип элемента питания<br>– потребляемый ток, мА | 3 / 2AA·I                 | LR6, сетевой адаптер<br>12 |                            |  |
| Продолжительность работы модуля до истощения батареи, не менее, лет                           | 5                         | 1                          |                            |  |
| Габаритные размеры модуля, мм                                                                 | arnothing 48	imes 40      | $\emptyset$ 48 $\times$ 35 | $\emptyset$ 48 $\times$ 25 |  |
| Масса модуля, г                                                                               | 68                        | 40                         | 27                         |  |
| Габаритные размеры блока элек-                                                                | $175 \times 90 \times 30$ |                            |                            |  |
| Масса блока электронного г                                                                    | 300                       |                            |                            |  |
| Интерфейс связи блока электронно-<br>го с ПК                                                  | USB                       |                            |                            |  |

#### 3 КОМПЛЕКТ ПОСТАВКИ

| N⁰  | Наименование и условное     | Количе-  | Примечание |
|-----|-----------------------------|----------|------------|
| ПП  | обозначение                 | ство, шт |            |
| 1.  | Блок электронный ТМР-МГ4    | 1        |            |
| 2.  | Модуль МГ4-Т                |          |            |
| 3.  | Модуль МГ4-3                |          |            |
| 4.  | Модуль МГ4-П                |          |            |
| 5.  | Кабель связи с модулями     |          |            |
| 6   | Кабель USB                  | 1        |            |
| 7.  | CD с программным обеспече-  |          |            |
|     | нием «СКБ Стройприбор»      | 1        |            |
| 8.  | Руководство по эксплуатации |          |            |
|     | Паспорт                     | 1        |            |
| 9.  | Упаковочная тара            | 1        |            |
| 10. | Сетевой адаптер             | 1        |            |

## 5 ГАРАНТИЙНЫЕ ОБЯЗАТЕЛЬСТВА

5.1. Изготовитель гарантирует соответствие прибора нормируемым техническим требованиям при условии соблюдения потребителем правил эксплуатации и хранения, установленных настоящим Руководством по эксплуатации.

5.2. Срок гарантии устанавливается 18 месяцев со дня продажи прибора.

5.3. В течение гарантийного срока безвозмездно устраняются выявленные дефекты.

Гарантийные обязательства не распространяются на приборы с нарушенным клеймом изготовителя и имеющие грубые механические повреждения, а также на элементы питания. Адрес разработчика-изготовителя:

Почтовый: 454084, г. Челябинск, а/я 8538, Фактический: г. Челябинск, ул. Калинина 11 «г» ООО «СКБ Стройприбор»

Тел/факс в Челябинске (351) 790-16-13, 790-16-85, 790-91-78; в Москве: (495) 964-95-63, 220-38-58.

E-mail: <u>Stroypribor@chel.surnet.ru</u> www.Stroypribor.ru